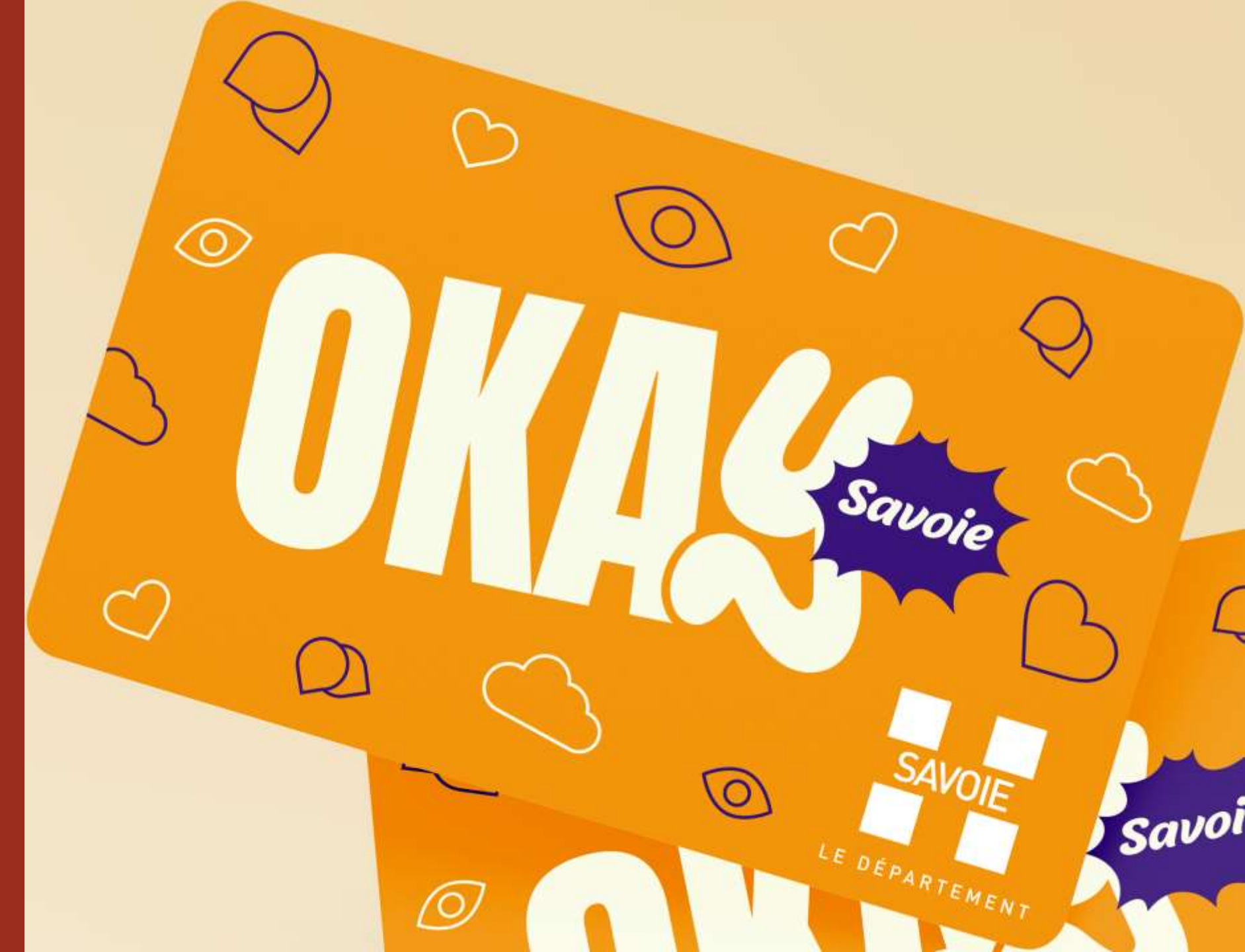

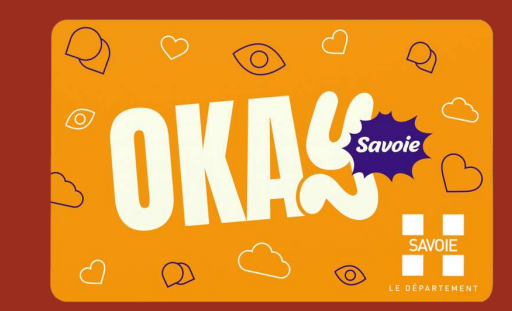

## Se connecter à l'adresse : <u>https://okay.savoie.fr</u>

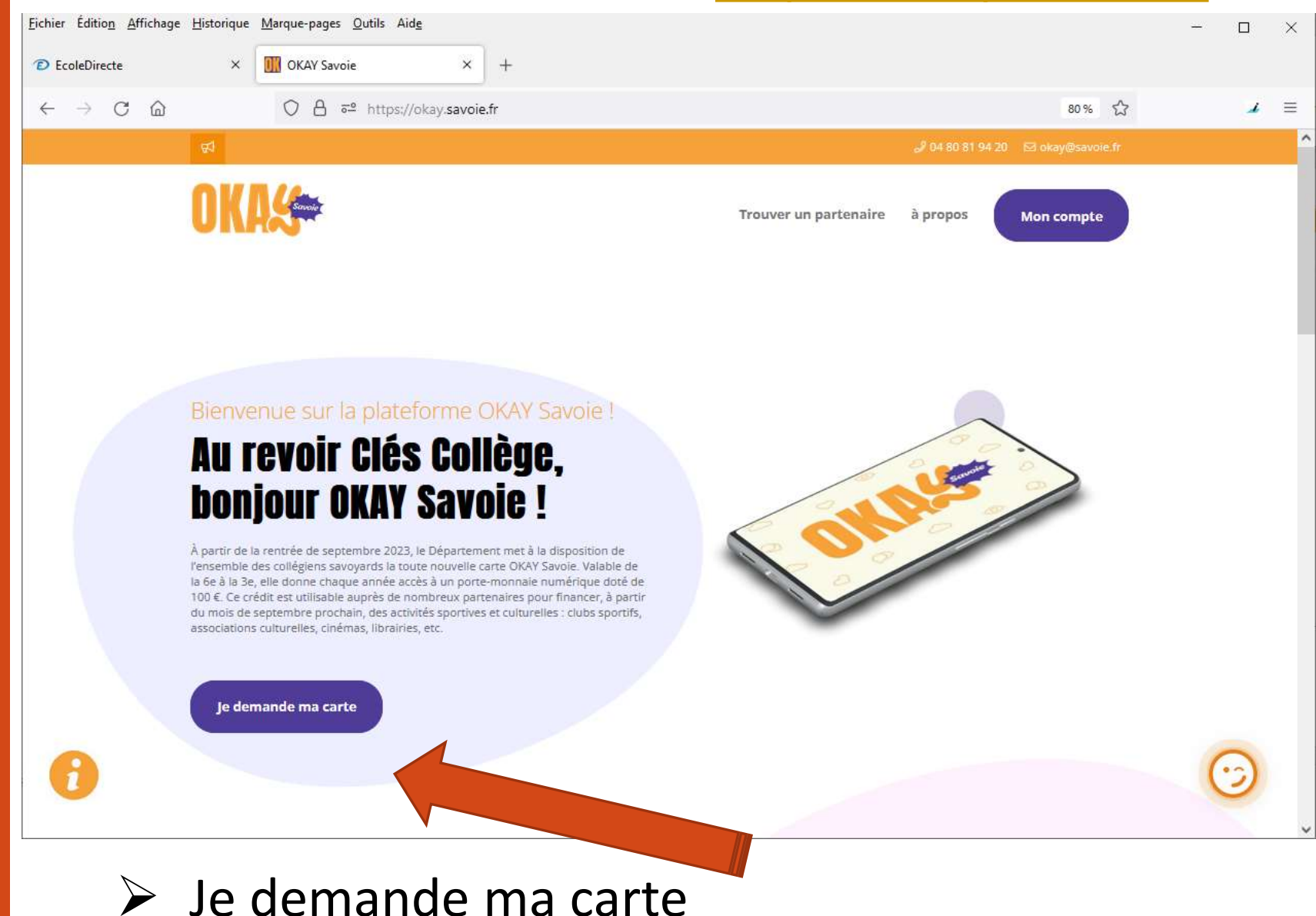

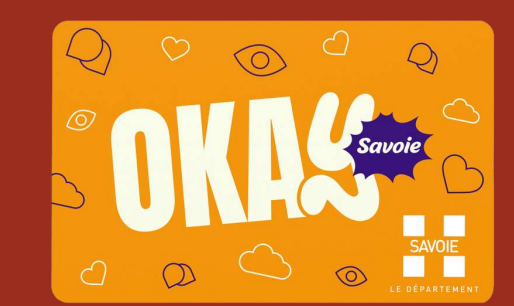

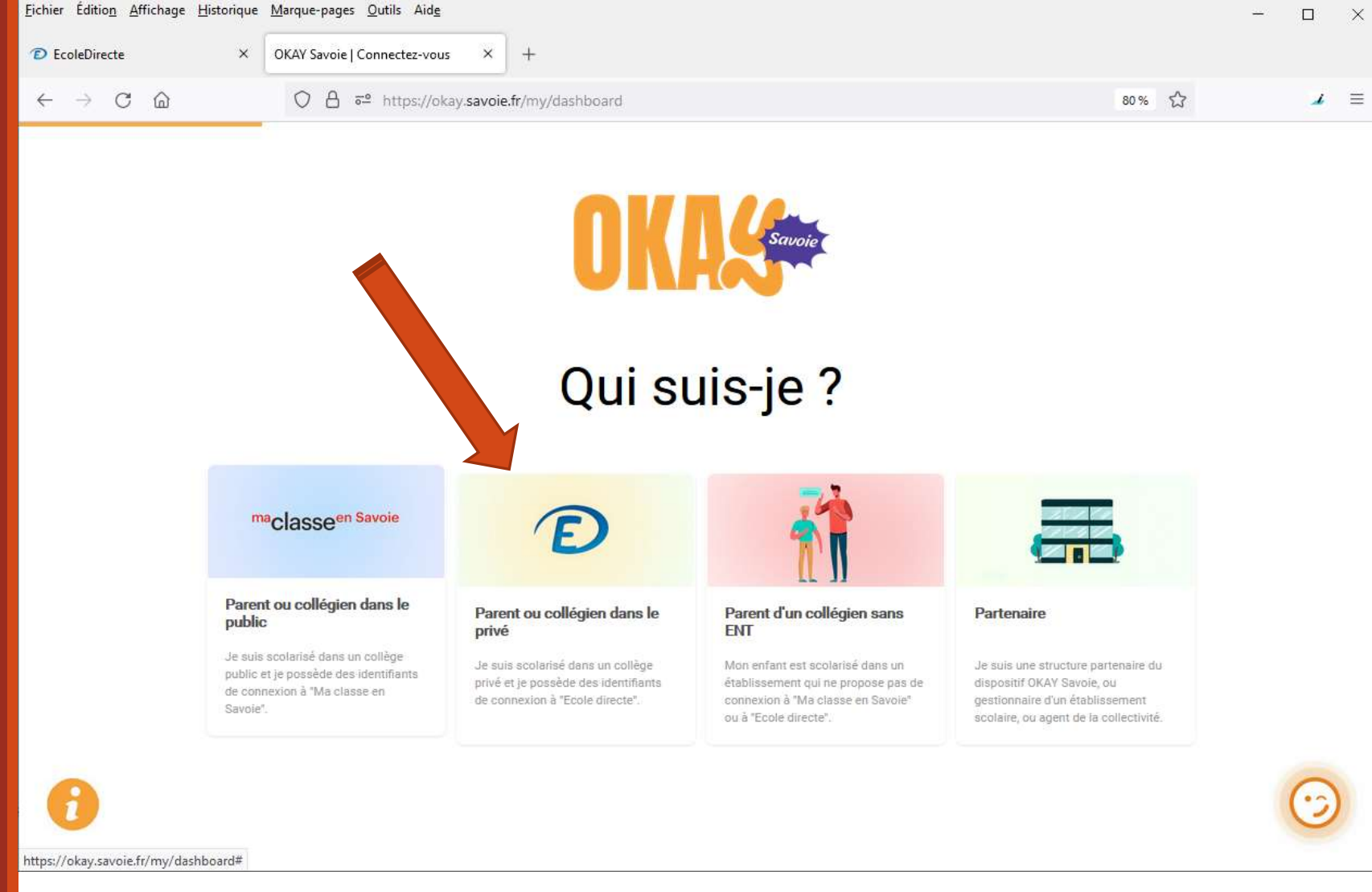

Cliquer sur le logo Ecole Directe

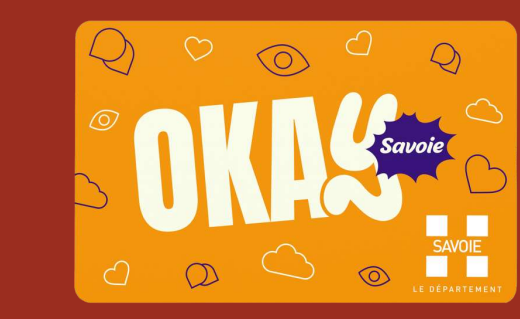

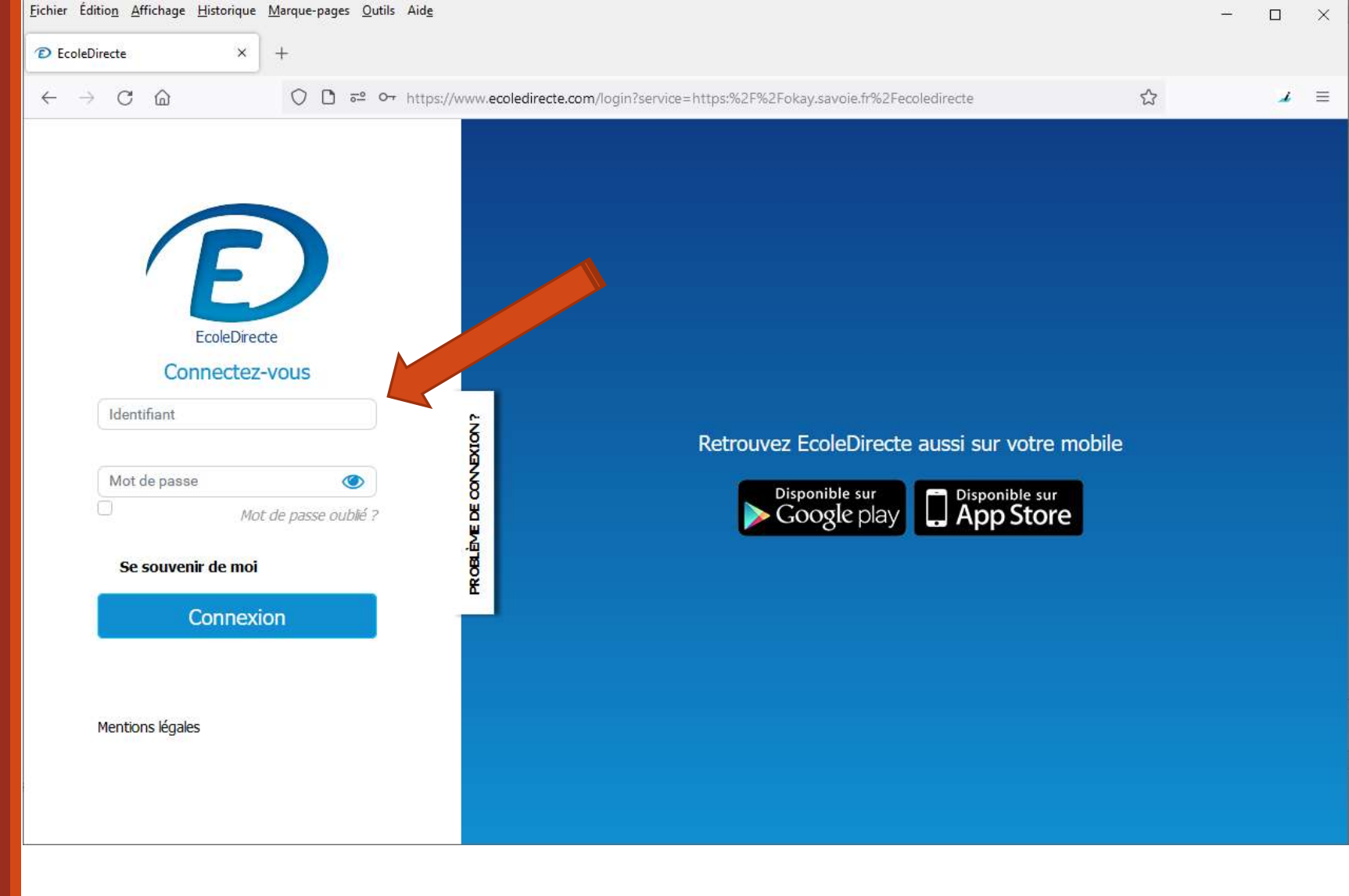

Je renseigne mes identifiants Ecole Directe

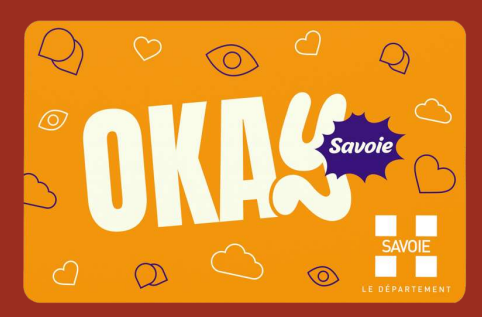

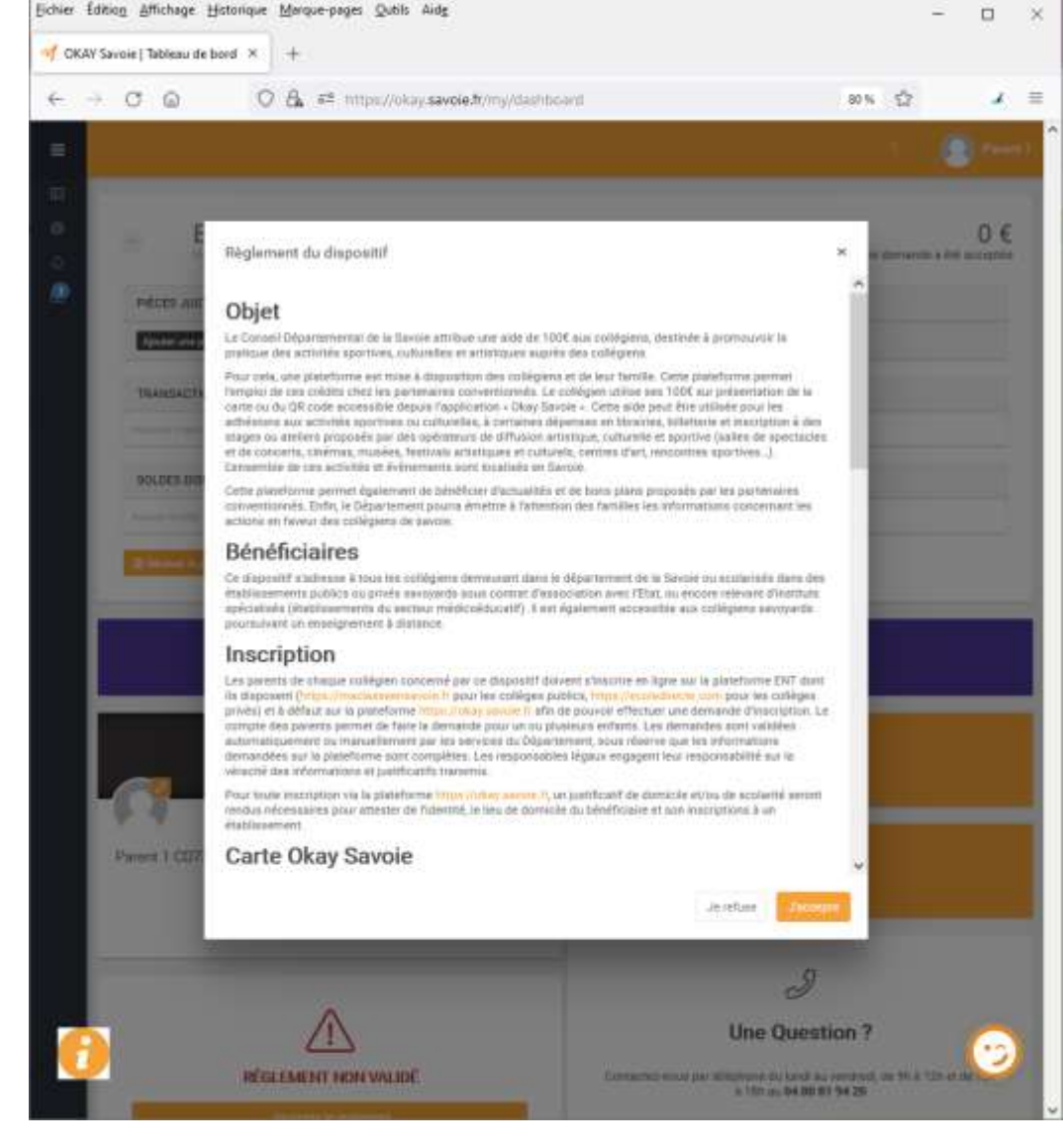

➤ Je valide les conditions générales d'utilisation de la carte et je demande l'aide de 100€ proposée par le Département de la Savoie

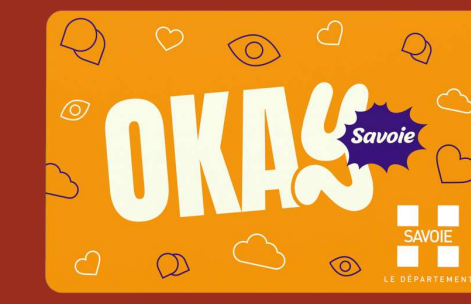

| D Importer   | les favoris 🧕 Hebdo - TIM Lab 🎂 Savole Espaceco      | - L. 📧 Peinture sol climat 🙆 Simplifions | i le quati 🖬 Questian n°63549 ដ CODIR 🜔                                                                                           | Atelier Lab : Retour 🧰 Nu                               | cléaire, gaz, hydr                 |                                     | >    |
|--------------|------------------------------------------------------|------------------------------------------|----------------------------------------------------------------------------------------------------|---------------------------------------------------------|------------------------------------|-------------------------------------|------|
| =            |                                                      |                                          | Q Partenaires                                                                                                    | 🙆 Bons plans                                            | EE Actus                           | C. Part                             | nt 1 |
| e            |                                                      |                                          |                                                                                                    |                                                         | ଜ                                  | Mes avantages                       |      |
| 0            | A Mon.compte                                         | Nom *                                    | CD73 MEMBER2                                                                                                    |                                                         | \$                                 | Paramètres                          |      |
| φ.           | Mes autres adresses                                  | Prénom *                                 | Dourd 1                                                                                                    |                                                         | 0                                  | Se de ter                           |      |
| ۲            | Ma photo d'identitie                                 |                                          | Carto /                                                                                                    |                                                         |                                    |                                     |      |
|              | A Mon mot de passe                                   | Date de naissance                        | *                                                                                                    | *                                                       |                                    |                                     |      |
|              | Mes connexions                                       | Téléphone fixe                           | <b>1</b> +33 +                                                                                                    |                                                         |                                    |                                     |      |
|              | Mes notifications                                    | *#####################################   |                                                                                                    |                                                         |                                    |                                     |      |
|              | 10 Mes centres d'intérêt                             | reseptione portable                      | T-33 T 0062644061                                                                                                    |                                                         |                                    |                                     |      |
|              |                                                      | Email *                                  | testijikovnos fr                                                                                                    |                                                         |                                    |                                     |      |
|              |                                                      |                                          | Vous pouvez désinscrire votre adresse email et<br>communication de notre part. Pour paramètrer<br>vos paramètres de notification. | votre numéro de teléphone<br>préclaiment de que vous au | mobile pour ne<br>cceptez de recev | plus recevoir de<br>oir, configurez |      |
|              |                                                      | Description                              |                                                                                                    |                                                         |                                    |                                     |      |
|              |                                                      | Site Internet                            |                                                                                                    |                                                         |                                    |                                     |      |
|              |                                                      | 2 Adresse postale *                      | adrusse du 1                                                                                                    |                                                         |                                    |                                     |      |
|              |                                                      | Complément d'adresse                     |                                                                                                    |                                                         |                                    | 6                                   |      |
| 4            |                                                      | Code postal *                            | 38001                                                                                                    |                                                         |                                    | C                                   |      |
| ps://okay.sa | voie.fr/my/people/10200792-555F-45F1-98E5-E222A0F53B | A/parameters#                            | hansa day                                                                                                    |                                                         |                                    |                                     |      |

Aller dans paramètres, et vérifier votre adresse
Fin de la procédure, <u>inscription réussie</u>.

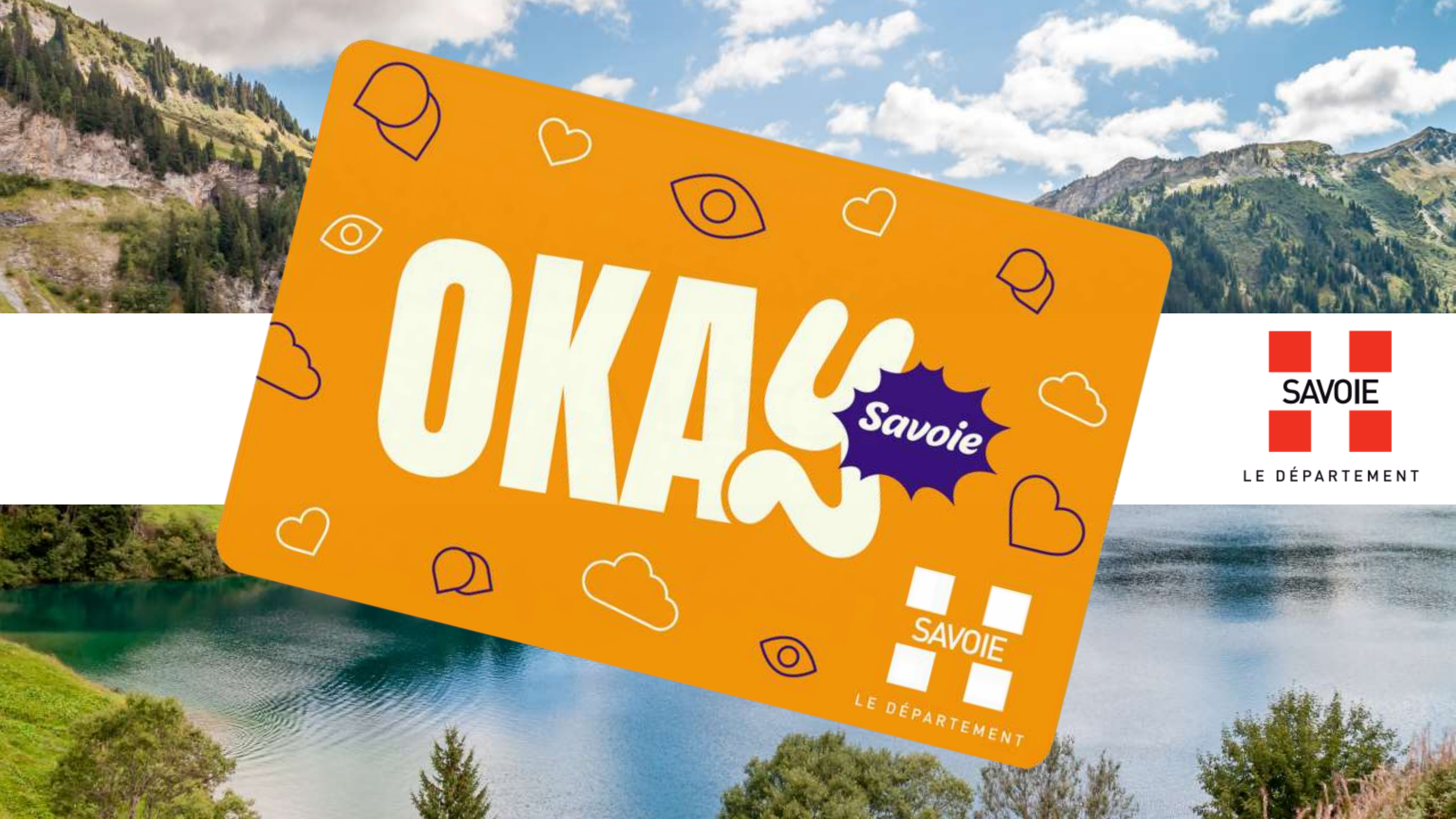